### 5. 功能操作 5.1 螢幕指示

### 請勿邊行駛邊操作本機,此行為易發生事故影響人身安全

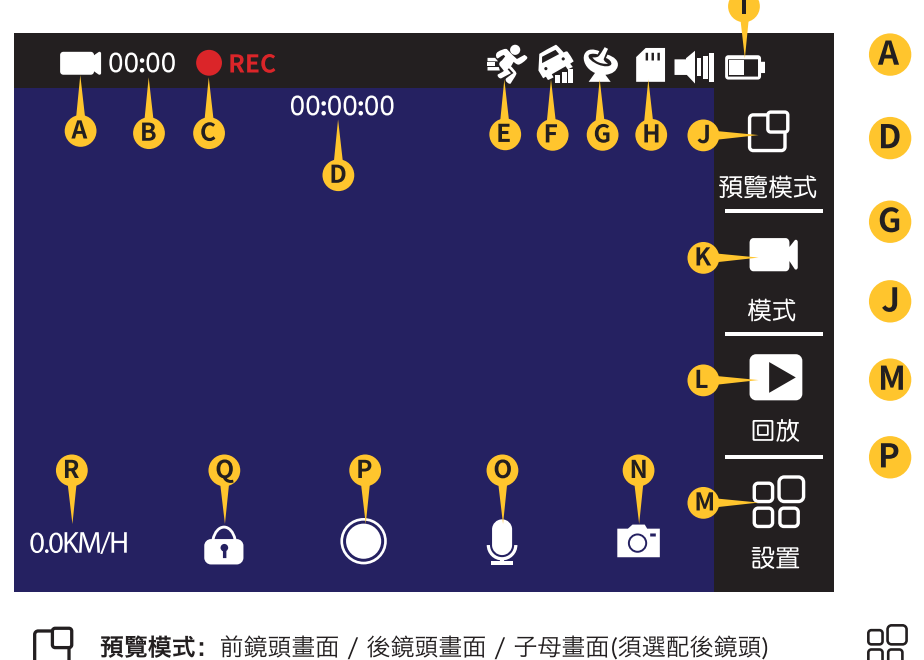

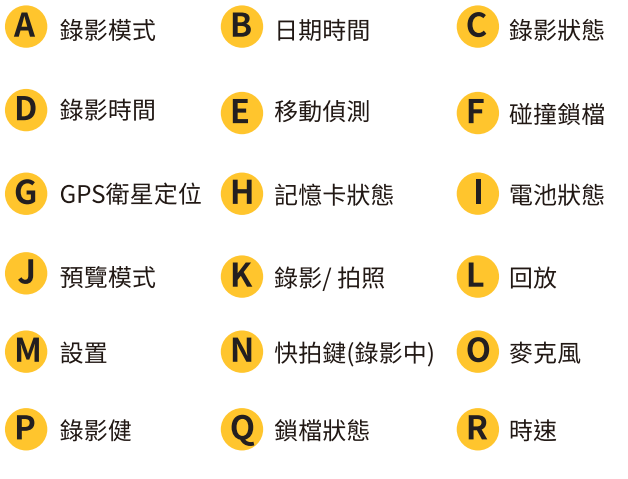

00 設置:系統相關設定

**● 電源鍵:**長按開關機 / 開機短按開關WiFi

# 6. 產品規格

| 感光元件                             | SONY Sensor                                 |
|----------------------------------|---------------------------------------------|
| 影像解析度                            | 2K 30fps / 1080P (30/60)fps 雙錄(1080P+1080P) |
| 鏡頭 廣角                            | 160°                                        |
| 鏡頭 光圈                            | F1.8                                        |
| 鏡片                               | 6G                                          |
| 螢幕                               | 3.0" OLED全觸控螢幕                              |
| 後鏡頭 (選配)                         | 1080P 30fps                                 |
| 記憶卡支援容量                          | 128G Micro SD 記憶卡                           |
| 影像格式                             | TS碼流                                        |
| 壓縮格式                             | H.264                                       |
| 超級電容                             | $\checkmark$                                |
| G-Sensor                         | $\checkmark$                                |
| 揚聲器                              | $\checkmark$                                |
| GPS/測速提醒                         | $\checkmark$                                |
| 拍照功能                             | $\checkmark$                                |
| WIFI / APP                       | $\checkmark$                                |
| 標淮電壓                             | 5V 2.5A                                     |
| USB <sup>、</sup> AV port<br>輸出介面 | Micro USB(POWER)、耳機孔(AV)<br>記憶卡槽            |
| 語言                               | 繁中/簡中/英語                                    |
| 工作溫度                             | - 10 ~ +60°C                                |
| 尺寸                               | 84.3 x 65 x 32 mm                           |
| 重量                               | 125g                                        |

#### 5.2 功能表與選項

模式: 拍照模式 / 錄影模式

回放: 播放錄置的影片

| 功能                                                                                                    | 選項                    | 預設          | 功                  | 能       | 選項                   | 預設   |
|----------------------------------------------------------------------------------------------------|-----------------------|-------------|--------------------|---------|----------------------|------|
| 2160P 24fps /1440P 30fp   22160P 24fps /1440P 30fp   1296P 30fps /1080P 30fp   24FPS   Method   1080P 60fps /720P 60fps                                                                                                    |                       | 1080P 30fps | Time Lapse         | 縮時錄影    | 開啟 / 關閉              | 關閉   |
|                                                                                                    | 720P 120fps           |             | WDR<br>WDR         | WDR     |                      | 關閉   |
| 1™іп<br>循環                                                                                                    | 1分鐘 / 3分鐘 / 5分鐘       | 1分鐘         |                    | 法在照位    |                      |      |
| <sup>回回</sup><br>鏡射 後鏡頭鏡向                                                                                                    | 開啟 / 關閉               | 開啟          | KM/H<br>Speed Unit | 迷皮単位    |                      | KM/H |
| GPS狀態                                                                                                    | 顯示當下GPS狀態             |             | Streen Saver       | 螢幕保護    | 關閉 / 1分鐘 / 3分鐘 / 5分鐘 | 1分鐘  |
| GPS                                                                                                    |                       |             |                    | 光源頻率    | 60Hz / 50Hz          | 60Hz |
| Beep Sound                                                                                                    | 開啟 / 關閉               | 開啟          |                    |         |                      |      |
| 系統音量                                                                                                    | 0 1 2 3 4 5 6 7 8 9   | 5           | 60HZ<br>Frequency  | GPS預警開關 | 開啟 / 關閉              | 開啟   |
| Enguage 語言設置                                                                                                    | 繁體中文 / 簡體中文 / English | 繁體中文        |                    | 記憶卡空間   | 顯示記憶卡空間              |      |
| Fine setting 時間設置                                                                                                    |                       |             | SD Storage         | 格式化     | 是/否                  |      |
| <del>了。</del><br>Bitter                                                                                                    | 全時區                   | GMT+8       | Format             | 原廠設置    |                      |      |
| working Retarction                                                                                                    | 開啟 / 關閉               | 關閉          | Default Setting    | 版本      | xxxxxxxxxxxxxxxx     |      |
| Generation Wife and Wife and | 關閉 / 低 / 中 / 高        | 低           | 1<br>Version       |         |                      |      |

### DS308WGS GPS更新方式

更新過程中請先關閉防毒軟體及開啟電腦

網路可上網狀態。

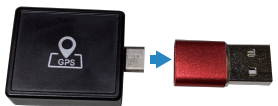

插入電腦usb插槽,選擇新增的隨插硬碟, 點選 Opdate 開啟選端升級程式,點選 升級即可。

Line@客服

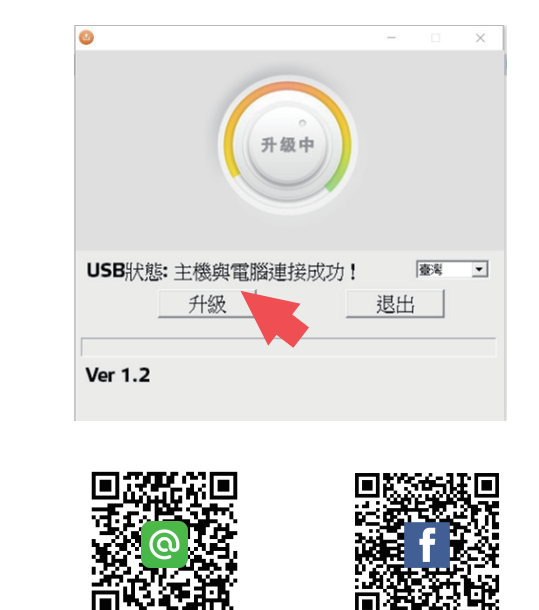

FB粉絲頁

## 7. 常見問題及解決方法

- 7.1 記憶卡無法顯示或無法讀取
  - ·確保使用的記憶卡是 Class10 及以上的記憶卡。
  - ·在使用前在機器裡格式化記憶卡。
- 7.2 不開機, 當機
  - ·檢查電源線是否正常,確保車充燈亮,並連接機器充電 30 分鐘左右。
  - ·拔出卡後重置機器,再按開機鍵看是否能開機。
- 7.3 拍攝錄影時自動停止
  - ·檢查機器回放模式所錄影像是否全部保護。
  - ·確保已設置好自動循環錄影,格式化記憶卡。
- 7.4 機器預覽畫面有橫條紋干擾
  - ·根據當地供電頻率,設置相應的 50HZ 或者 60HZ。
  - ·如遇到發電機發電,可能導致橫條紋更明顯,爲正常現象,
- 7.5 影片用電腦播放時當機,影片不連貫
  - ·將卡拷貝到電腦硬碟播放。
- ·根據實際情況更換高速 Class10 記憶卡。
- 7.6 時間不能保存,時間設置不了
  - ·電池沒電了,如果電池電量已耗完且沒有連接車充的情況下系統時間將 會恢復出廠設置,將電池充滿電重新設置即可。
- ·如果問題依舊,那就是電池壞了,需聯係經銷商更換電池。
- 7.7 拍攝影片出現蒙霧的情況
  - ·檢查鏡頭膜是否撕掉,或者是因爲鏡頭或者車身擋風玻璃不乾净。如上 都沒問題,將機器重啓。問題仍不能解決的話就要咨詢客服人員。

溫馨提示:如上述方式不能解決機器問題,請聯絡我們的授權經銷商直接 提供售後服務及技術支援。

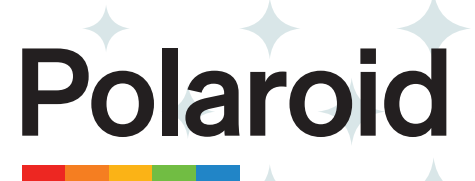

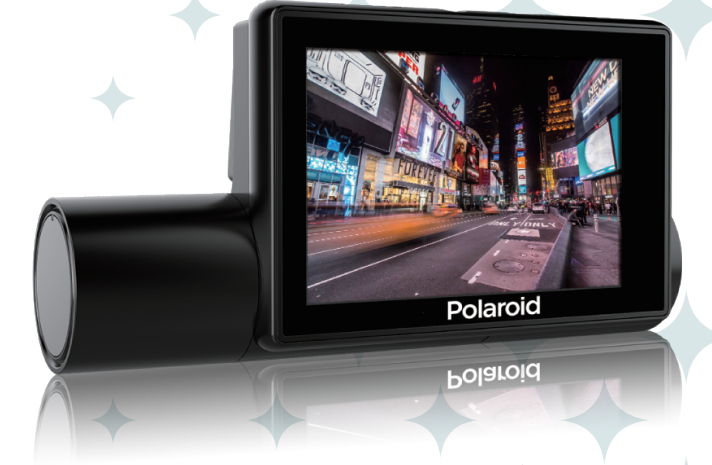

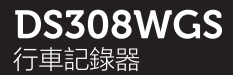

#### 使用說明書

進口商/委製商: 聯鎧電子股份有限公司 244新北市林口區忠孝路542巷11弄9-1號 電話:02-7714-3363 servicetw@polaroidcarcam.com.tw

www.polaroidcarcam.com.tw

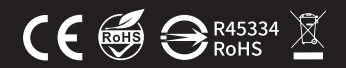

總代理: 金宏亞科技有限公司 244新北市林口區忠孝路542巷11弄9-1號 電話:02-2609-8000 傅真:02-2600-8486, Email:service@jinhongya.com.tw

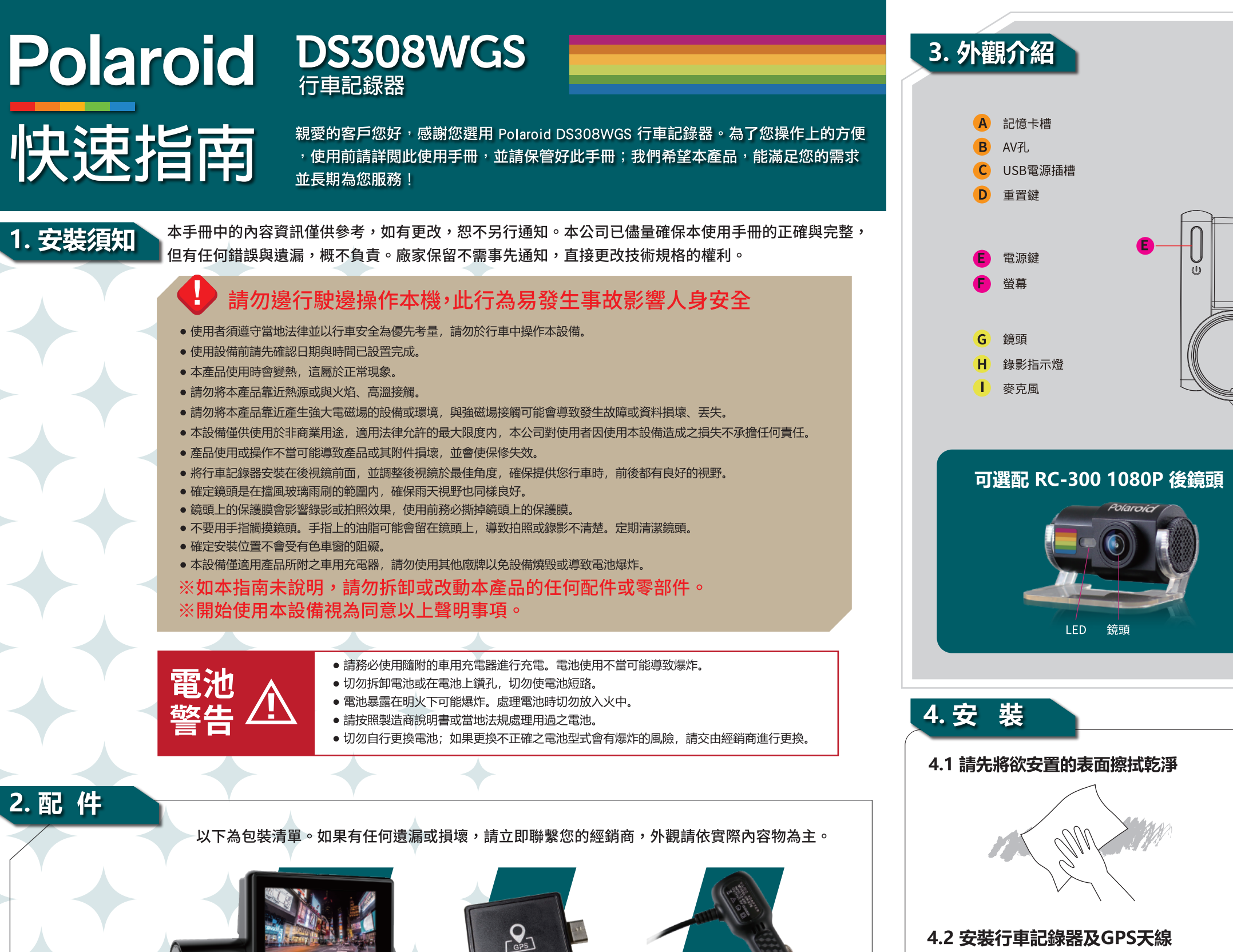

車用充電器

(€∉9¤"

快速指南/保固卡

GPS天線

GPS數據升級轉接頭

行車記錄器

3M車架

#### 4.2 安裝行車記錄器及GPS天線

將行車記錄器安裝在後視鏡後面或前擋玻璃中央位置。GPS天線 須置於前擋風玻璃可直視天空無遮蔽物位置,

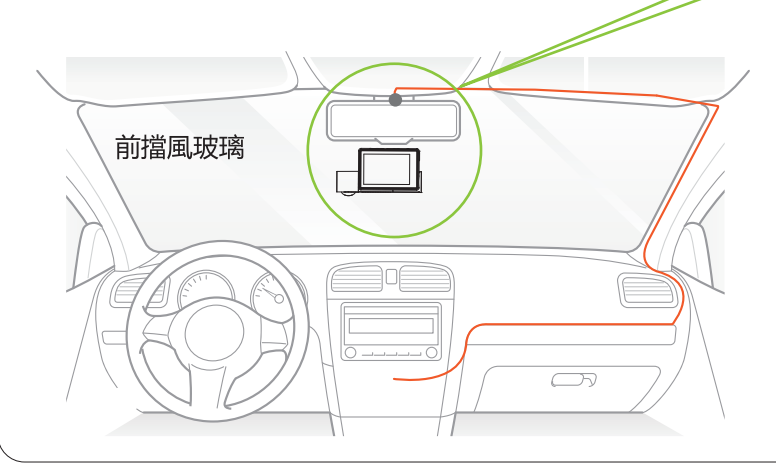

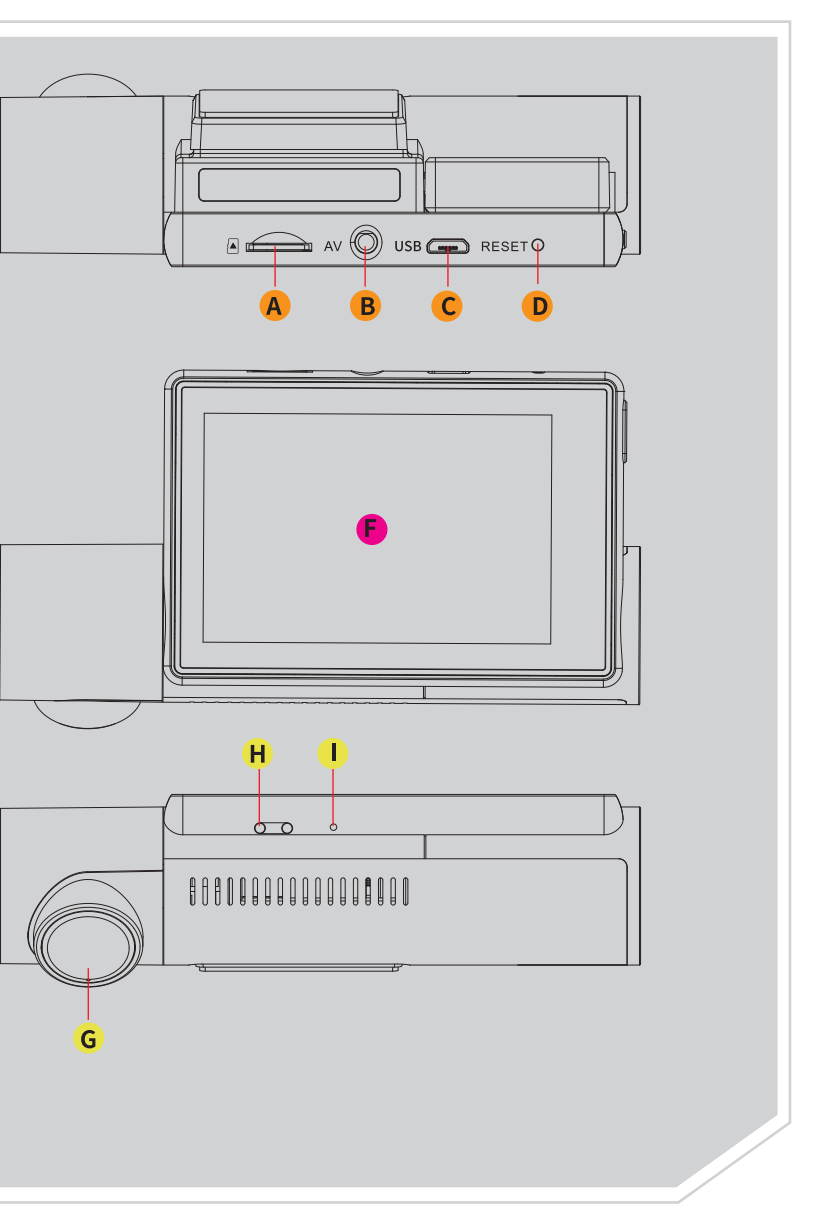

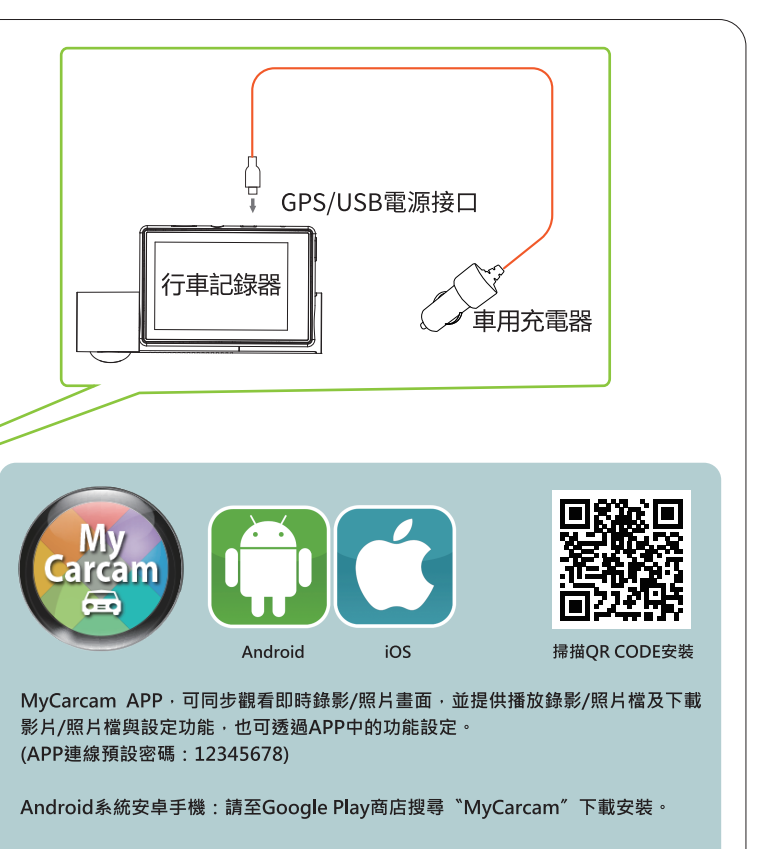

iOS系統iPhone手機:請至Apple Store搜尋 "MyCarcam"下載安裝。